If you wish to see the docket or case history of a case or view the documents on the case, select the 'Existing Cases' button from the Home page or hover your mouse over the 'Cases' tab and select 'Cases' from the Cases drop down.

| 35                                         | Stat  | e of De                                              | laware                          | Judici           | ary <i>e</i> Filing | System | TEST |                |
|--------------------------------------------|-------|------------------------------------------------------|---------------------------------|------------------|---------------------|--------|------|----------------|
| Home                                       | eFile | Cases                                                | My Profile                      | Log Out          |                     |        |      | user: Kim Fink |
| Home                                       |       | Cases                                                |                                 |                  |                     |        |      |                |
| <u>N</u> ew Case<br>Existing <u>C</u> ases |       | Notifications<br>F Filing Charges<br>Perform case ac | tions: eFile, Sear              | rch, View Histor | y, Service List     |        |      |                |
| My Filings                                 |       | Check the statu                                      | s of my filings                 |                  |                     |        |      |                |
| <u>D</u> raft Filings                      | (1)   | Finish filing an i                                   | ncomplete filing                |                  |                     |        |      |                |
| Notifications                              |       | Review your No                                       | tifications                     |                  |                     |        |      |                |
| <u>D</u> raft Filings                      | (1)   | Finish filing an i<br>Review your No                 | ncomplete filing<br>tifications |                  |                     |        |      |                |

This will bring you to the 'Cases' Screen. Whenever you begin a new case using e-Flex, or file a subsequent action to an existing case using e-Flex, that case is automatically added to your 'Cases' list.

There are a couple of ways to see information about the case. One is to find the case you would like to look at and click on the blue 'Case Number' link.

| State of Delaw                     | vare Judiciary <i>e</i> Fil                | ing System | TEST                      |                        |          |  |  |  |
|------------------------------------|--------------------------------------------|------------|---------------------------|------------------------|----------|--|--|--|
| Home eFile Cases My                | Profile Log Out                            |            |                           | user: Mary S           | Flood    |  |  |  |
| Home ⇒ Cases                       |                                            |            |                           |                        |          |  |  |  |
| Cases                              |                                            |            | Number of cases disp      | layed per page         | : 50 🗸   |  |  |  |
| Court: State of Delaware Judiciary |                                            |            |                           |                        |          |  |  |  |
| Case Number  EX: JP17-07-00001     |                                            |            |                           |                        |          |  |  |  |
| Search Cases                       |                                            |            |                           |                        |          |  |  |  |
|                                    |                                            | ۲          | Show Active 🔿 Show        | Inactive $\bigcirc$ Sl | how Both |  |  |  |
| Case Title                         | ▼ Case Number eFile Case Type              | Judge      | Court Location            | Service List           | Inactive |  |  |  |
|                                    | JP13-20-009448 eFile JP LANDLORD<br>TENANT |            | JP COURT 13<br>WILMINGTON | Service List           |          |  |  |  |
| HIM STEELE VS WHITE PAPER2         | JP13-20-009446 eFile JP LANDLORD<br>TENANT |            | JP COURT 13<br>WILMINGTON | Service List           |          |  |  |  |

This will bring you to the 'Case Summary' Screen. The header area at the top will display the Case Number and other general information about the case. To see the Full Case Caption, click on the '+' sign next to 'Show/Hide Full Case Caption'. To see the participants (also called parties) on the case, click on the '+' sign next to 'Show/Hide Participants'.

You will also see the history of the case including any documents. Each entry represents a filing, or some event that has occurred on the case. If the e-Flex account you are signed in to belongs to a party on the case, you will see blue links for each document. You can click on the link to open and view the document. **NOTE: If you are not a party on the case, you will not be able to read the documents.** 

| State of Delaw                                                      | are Judiciary                                                 | eFiling     | 0                           |  |  |  |  |  |
|---------------------------------------------------------------------|---------------------------------------------------------------|-------------|-----------------------------|--|--|--|--|--|
| Case Summary for Case: JP13-20-009448<br>KIM STEELE VS WHITE PAPER4 |                                                               |             |                             |  |  |  |  |  |
| Case Number JP13-20-009448                                          |                                                               | Court       | State of Delaware Judiciary |  |  |  |  |  |
| Case Type JP LANDLORD TE                                            | NANT                                                          | Location    | JP COURT 13 WILMINGTON      |  |  |  |  |  |
| Opened 07-22-2020                                                   |                                                               | Judge       |                             |  |  |  |  |  |
| Status ACTIVE                                                       |                                                               | Jury Status | Non Jury                    |  |  |  |  |  |
| Show/Hide Full Case Caption                                         | ]                                                             |             |                             |  |  |  |  |  |
| E Show/Hide Participants                                            |                                                               |             |                             |  |  |  |  |  |
| File Date                                                           |                                                               | Case H      | istory                      |  |  |  |  |  |
| 07-22-2020<br>Plaintiff                                             | LANDLORD TENANT<br>Filed by: SUSAN E FLOOD<br>LANDLORD TENANT |             |                             |  |  |  |  |  |

A second option to view case information is to click on the "+" sign next to a case's title. This will open a list of documents associated with this case. You can click on the link to view the document. Again, if you are **not** a party on the case, you may not view the documents.

| State of Delaw                         | vare Judi            | ciary <i>e</i> Fil    | ling System | TEST                      |                 |          |  |  |
|----------------------------------------|----------------------|-----------------------|-------------|---------------------------|-----------------|----------|--|--|
| Home eFile Cases My                    | Profile Log Out      |                       |             |                           | user: Mary S    | Flood    |  |  |
| Home ⇒ Cases                           |                      |                       |             |                           |                 |          |  |  |
| Cases                                  |                      |                       |             | Number of cases disp      | olayed per page | e: 50 🗸  |  |  |
| Court: State of Delaware Judiciary     |                      |                       |             |                           |                 |          |  |  |
| Case Number                            |                      |                       |             |                           |                 |          |  |  |
| eFileHistory                           | Service List         |                       |             |                           |                 |          |  |  |
| Ex: JP17-07-00001                      |                      |                       |             |                           |                 |          |  |  |
| Search Cases                           |                      |                       |             |                           |                 |          |  |  |
|                                        |                      |                       | ۲           | Show Active 🔿 Show        | Inactive 🔿 S    | how Both |  |  |
| Case Title                             | ▼Case Number eFi     | e Case Type           | Judge       | Court Location            | Service List    | Inactive |  |  |
|                                        | JP13-20-009448 eFile | JP LANDLORD<br>TENANT |             | JP COURT 13<br>WILMINGTON | Service List    |          |  |  |
| 2020-07-22 04:01:49 PM LANDLORD TENANT |                      |                       |             |                           |                 |          |  |  |
| € KIM STEELE VS WHITE PAPER2           | JP13-20-009446 eFile | JP LANDLORD<br>TENANT |             | JP COURT 13<br>WILMINGTON | Service List    |          |  |  |

#### FINDING A CASE NOT ON YOUR LIST

If you want to view a case but don't see it on your Cases list, you can retrieve it from the database. You may retrieve any JP civil case even if you have not filed on that case. To do this first type in the Case Number. Remember the dashes in the number are required.

Click the 'History' button to retrieve the case information.

| State of Delaw                                                                                                    | vare Judio           | ciary <i>e</i> Fi     | ling System | TEST                        |                |          |
|----------------------------------------------------------------------------------------------------|----------------------|-----------------------|-------------|-----------------------------|----------------|----------|
| Home eFile Cases My I                                                                                                    | Profile Log Out      |                       |             |                             | user: Mary S   | Flood    |
| Home ⇒ Cases                                                                                                    |                      |                       |             |                             |                |          |
| Cases                                                                                                    |                      |                       |             | Number of cases disp        | layed per page | e: 50 🗸  |
| Court: State of Delaware Judiciary                                                                                                    |                      |                       |             |                             |                |          |
| Case Number           JP13-20-009449         X         eFile         History           Ex:         JP17-07-00001         X         EX:         History | Service List         |                       |             |                             |                |          |
| Search Cases                                                                                                    |                      |                       |             |                             |                |          |
|                                                                                                    |                      |                       | ۲           | Show Active $\bigcirc$ Show | Inactive 🔿 S   | how Both |
| Case Title                                                                                                    | ▼Case Number eFile   | e Case Type           | Judge       | Court Location              | Service List   | Inactive |
| □ KIM STEELE VS WHITE PAPER4                                                                                                    | JP13-20-009448 eFile | JP LANDLORD<br>TENANT |             | JP COURT 13<br>WILMINGTON   | Service List   |          |

You can also click the 'Search Cases' button to open a search dialog box where you can enter all or part of the case title or the Case number or the court location and click search to find cases that match the criteria you entered.

| 95              | State             | of De           | laware             | Judiciary | 1 e | Filing         |
|-----------------|-------------------|-----------------|--------------------|-----------|-----|----------------|
| Home            | eFile             | Cases           | My Profile         | Log Out   |     |                |
| Home ⇒ Cases    |                   |                 |                    |           |     |                |
| Cases           |                   |                 |                    |           |     |                |
| Court: State of | f Delaware Jud    | iciary          |                    |           |     |                |
| Case N          | umber             | eFile H         | listory Service    | List      |     |                |
| Ex: JP17-07-00  | 001               |                 |                    |           |     |                |
| Search Cases    |                   |                 |                    |           |     |                |
| Search by:      | _                 |                 |                    |           |     |                |
| Enter a part of | the case style or | complete case r | number as search c | riteria.  |     |                |
| Case Title:     |                   |                 |                    |           |     |                |
| Case Numbe      | r: (Ex: JP17-0    | 7-00001)        |                    |           |     |                |
| Court Locatio   | on:               | ~               | •                  |           |     |                |
| Cancel S        | earch             |                 |                    |           |     | CHRIS<br>PORTA |

*e*-Filing in the State of Delaware JP Court

## Module 17 – Existing Cases – View Docket and/or Documents

To clear the search results and see all of your cases again, click 'All My Cases'

| State of Delaware Judiciary <i>e</i> Filing System TEST                                                                                                    |                |       |                    |       |                        |              |           |  |  |
|----------------------------------------------------------------------------------------------------|----------------|-------|--------------------|-------|------------------------|--------------|-----------|--|--|
| Home eFile Ca                                                                                                    | ses My Profile | Log   | Out                |       |                        | user: Mar    | y S Flood |  |  |
| Home ⇒ Cases                                                                                                    |                |       |                    |       |                        |              |           |  |  |
| Cases Number of cases displayed per page: 50 V<br>Court: State of Delaware Judiciary<br>Case Number<br>Erile History Service List<br>Ex: JP17-07-00001<br>Search Cases All My Cases |                |       |                    |       |                        |              |           |  |  |
| Case Title                                                                                                    | ▼ Case Number  | eFile | Case Type          | Judge | Court Location         | Service List | Inactive  |  |  |
| KIM STEELE VS WHITE PAPER4                                                                                                    | JP13-20-009448 | eFile | JP LANDLORD TENANT | 5     | JP COURT 13 WILMINGTON | Service List |           |  |  |
| KIM STEELE VS WHITE PAPER2                                                                                                    | JP13-20-009446 | eFile | JP LANDLORD TENANT |       | JP COURT 13 WILMINGTON | Service List |           |  |  |
|                                                                                                    |                |       | 1                  |       |                        |              |           |  |  |

#### **ORGANIZING YOUR LIST**

You can organize your list of cases by putting them in an "Active" list, or an "Inactive" list. Inactivating a case **does not** affect its status within the Court.

To move a case to "Inactive" click on the box in the 'Inactive' column.

Click the 'Show Inactive' radio button to see the list of inactive cases. Click 'Show Active' to return to the list of active cases.

| State of Delaw                                    | vare Judiciary <i>e</i> Fi                 | ling System TEST               |                                    |
|---------------------------------------------------|--------------------------------------------|--------------------------------|------------------------------------|
| Home eFile Cases My                               | Profile Log Out                            |                                | user: Mary S Flood                 |
| Home =>> Cases                                    |                                            |                                |                                    |
| Cases                                             |                                            | Number of case                 | s displayed per page: 50 🗸         |
| Court: State of Delaware Judiciary                |                                            |                                |                                    |
| Case Number<br>eFile History<br>Ex: JP17-07-00001 | Service List                               |                                |                                    |
| Search Cases                                      |                                            |                                |                                    |
|                                                   |                                            | $\odot$ Show Active $\bigcirc$ | Show Inactive $\bigcirc$ Show Both |
| Case Title                                        | ▼Case Number eFile Case Type               | Judge Court Locati             | on Service List Inactive           |
| ∃ KIM STEELE VS WHITE PAPER4                      | JP13-20-009448 eFile JP LANDLORD<br>TENANT | JP COURT 13<br>WILMINGTON      | Service List                       |
|                                                   | 10 1 410 000                               | 10 COURT 10                    |                                    |